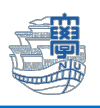

## Thunderbird 旧メールサーバー接続設定の削除

「旧メールサーバー接続設定の削除にあたっては、このマニュアルをよくお読みいただき、その上で作業をお願いいたします。特に POP を利用されている場合は、旧メールサーバー接続設定の削除を行うと、メールサーバー移行日(8/30)以前のメールが消失します。」

1. Thunderbird を起動します。

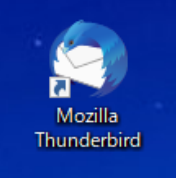

2. 右上の【Thunderbird メニュー】→【アカウント設定】をクリックします。

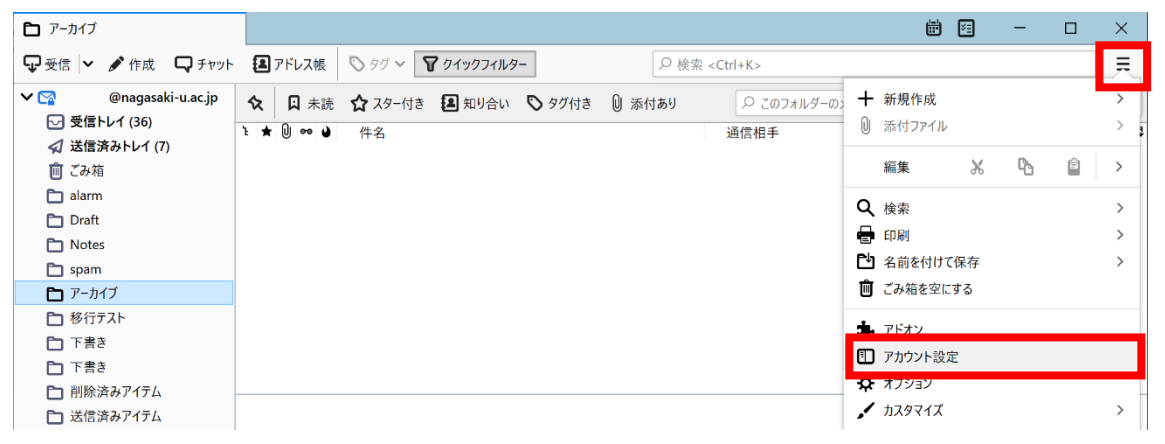

3. 旧サーバーの設定が POP 設定か IMAP 設定かの確認を必ず行ってください。

旧サーバー"mboxhost.nagasaki-u.ac.jp"の【サーバー設定】画面にて

サーバーの種類:IMAPメールサーバー → IMAP 設定

| 77-11/1 編集(1) 表示(2) 移動(2)                                                                                        | メッセージ(M) ツール(D) ヘルブ(H)                                                                                              | -                                                       |                                   | 1000                 | - 0 | × |
|----------------------------------------------------------------------------------------------------|----------------------------------------------------------------------------------------------------|---------------------------------------------------------|-----------------------------------|----------------------|-----|---|
| ☑ 밧입トレイ - @nagasaki                                                                                              | アカウント設定 ×                                                                                                    | <b>中</b> 19定                                            | ×                                 |                      |     |   |
| <ul> <li>         ②@nagasaki-u<br/>サーバー設定<br/>送信控えと特別なフォル<br/>編集とアドレス入力<br/>送窓メール<br/>回剤とディスク領域      </li> </ul> | acip<br>サーバー設定<br>サーバーの種類: IM<br>サーバー名(S):<br>ユーザー名(N):                                                             | MAP メールサーバー<br>mboxshot.nagasaki-u.ac.j<br>aa12345678   | IMAP                              | 設定<br>993 V 成定值: 993 |     | ~ |
| エンドツ-エンド暗号化<br>開封確認<br>< 〇 @nagasaki-u<br>サーバー設定                                                                 | セキュリティ設定<br>接続の保護(U):<br>ac.jp (I<br>認証方式(I):                                                                       | SSL/TLS<br>通常のパスワード認証                                   | *                                 |                      |     |   |
| 送信控えと特別なフォル<br>編集とアドレス入力<br>送窓メール<br>同期とディスク領域<br>エンドツーエンド暗号化<br>開封確認<br><b>&gt; 四ローカルフォルダー</b>                  | <ul> <li>レダー</li> <li>サーバー設定</li> <li>ジ 新着メッセージ</li> <li>ジ 新着メッセージ</li> <li>ジ 新着メッセージ</li> <li>メッセージを削除す</li> </ul> | がないか起動時に確認する<br>がないか(Y) 10 () 5<br>が届いた時のサーバー通知を<br>る時: | ©<br>}ごとに確認する<br>許可する( <u>W</u> ) |                      |     |   |
| 送葱X-ル                                                                                                    | ○ 次のフォル:                                                                                                    | 9-に移動する(0): 四フ                                          | オルダーを選択してくださ                      | l)♥                  |     |   |

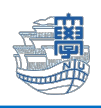

## サーバーの種類:POPメールサーバー ➡ POP 設定

| ファイル(E) 編集(E) 表示(⊻) 移動(G) メッセージ(!                                | <u>M</u> ) 予定とToDo( <u>N</u> ) ツーノ                                                             | ル(工) ヘルプ(土)                                                                       |                                                                              | _ 🗆 🗙 |
|------------------------------------------------------------------|------------------------------------------------------------------------------------------------|-----------------------------------------------------------------------------------|------------------------------------------------------------------------------|-------|
| C @nagasaki-U ① アカウント                                            | 設定 ×                                                                                           |                                                                                   | Ē                                                                            | 2     |
| <ul> <li>Clagaski (1975)</li> <li> <ul> <li></li></ul></li></ul> | サーバー設定<br>サーバーの種類: Pu<br>サーバー名(S):<br>ユーザー名(N):<br>セキュリティ設定<br>接続の保護(U):<br>認証方式(I):<br>サーバー設定 | OP メールサーバー<br>mboxhost.nagasaki-u.ac.jp<br>aa12345678<br>なし<br>平文のバスワード認証 (安全でない) | ●<br>POP 設定<br>↓<br>↓<br>↓<br>↓<br>↓<br>↓<br>↓<br>↓<br>↓<br>↓<br>↓<br>↓<br>↓ |       |
| 編集とアドレス入力<br>迷惑メール                                               | <b>ワーハー設正</b> 新着メッセージ                                                                          | がないか起動時に確認する(C)                                                                   |                                                                              |       |

## ◆POP 設定の方が設定を削除する場合は注意が必要です!

POP 設定とは、メールサーバーからメールをパソコンなどの端末にダウンロードし、その端末(ローカル)で管理する設定方法となります。 メール移行前のメールはすべてご自身がお使いのパソコン(C ドライブ)上に保存されています。 サーバーの設定情報を削除しますと、パソコン上に保存されたメールがすべて削除されることになり ます。過去メールを削除したくない方は、設定情報を削除する前に、メールデータを新アカウントへコ

ピーしてください。

4. 旧サーバーから新サーバフォルダへのメールのコピー

残したいメールを選択します。

例)【送信済みトレイ(旧サーバー)】をクリックし、残したいメールを選択します。

フォルダ内のメールをすべて選択する場合(Ctrl+a)選択後、マウスを右クリックし

【メッセージをコピー】→【新メールサーバー設定】選択→【送信済みトレイ(新サーバー)】を選択

旧サーバー送信済みトレイフォルダから新サーバー送信済みトレイフォルダへメールが移動します。

| ファイル(E) 編集(E) 表示(V) 移動(G) | メッセージ( <u>M</u> ) | 予定とToDo(N) ツール(I) ヘルプ(H)       |                        |                            | _ 🗆 🗙          |
|---------------------------|-------------------|--------------------------------|------------------------|----------------------------|----------------|
|                           |                   |                                |                        |                            | <b>a</b>       |
| 🖓 受信 🖌 🖋 作成 🖓 チャット 👪      | アドレス帳             | 🛇 ୨୦ 🗸 🎖 ୨۲୬୦୦୮୯୬୬-            | ♀検索 <ctrl+k></ctrl+k>  |                            | =              |
| ∨ 😭 @nagac.jp (IMAP)      | ኑ ★ 🛛             | 件名                             | 99                     | <ul> <li>● 送信日時</li> </ul> | ~ 臣            |
|                           | ☆ 0               | Re:                            | outlookについてお尋ねします。 ・   | 0 2021/09/07 10:05         | ^              |
|                           | ☆ 0               | Sector 10000 Dec DW [easter 4] | 85] outlookについてお尋ねします。 | 2021/09/07 14:07           |                |
|                           | ☆ 0               | タガ(G)                          | ナールームの予約申込みについて •      | 0 2021/09/08 10:18         |                |
|                           | <u>न्न</u>        | マーク(K)                         | 2019インストールについて         | 0 2021/09/08 14:04         |                |
| -                         | \$7<br>A          | アーカイブ(H)                       | も 了のお知らせ (通知)          | 0 2021/09/08 14:12         |                |
| 6 -                       | भि<br>            | メッヤージを移動(M) ▶                  | もうのお知らせ(通知)            | 0 2021/09/08 14:39         |                |
| - C-                      | 17<br>- 0         | メッセージをコピー( <u>C</u> ) ・        | ▶ 使用履歴                 | /09/09 12:54               |                |
| <u> </u>                  | ₩ U<br>-> 0       | 則凹と回し 「書き に移動( <u>1</u> )      | 🔁 お気に入り                | /09/10 14:00               |                |
|                           | ₩ <b>9</b>        | 選択したメッセージを削除( <u>D</u> )       | @nagasaki-u.ac.jp (IM  | MAP) 🕨 🖸 受信トレイ             |                |
|                           |                   | スレッドを無視( <u>I</u> )            | епауазакт-иласлур      |                            | - マーカイブ 前 削除 ^ |
| ✓ @nagasaki-u.ac.jp       | スレット              | サブスレッドを無視( <u>B</u> )          | 🛅 ローカルフォルダ             | ▶ 🛛 送信済みトレ                 | 1 17 117 1 118 |
|                           |                   | 注目スレッドに設定                      |                        | しこの箱                       |                |
| 三 下書き                     |                   | メッセージを保存(S)                    | 調査について(報告)             |                            | 8              |
| 回 テンプレート                  |                   | メッセージを印刷(ビ)                    | 1                      |                            | 7              |
| ☆ 送信済みトレイ                 |                   |                                | ł                      | -                          |                |
| > C P-017                 |                   |                                |                        | <b>D</b>                   | B              |
|                           |                   |                                |                        | 0                          |                |
|                           |                   |                                |                        | Đ                          | <b>•</b>       |
| ✔ 🛅 ローカルフォルダ              |                   |                                |                        |                            |                |
|                           |                   |                                | 2                      |                            |                |

◆旧サーバー設定の削除を行うと、旧サーバーに保存されているメールはすべて削除されます。 再度、大切なメールが「新サーバー側の受信トレイ等にあることを確認」してください。 IMAP 設定の方でメールの移行が確認できている方は、新サーバーのメールの内容をご確認ください。

5. 新サーバー側の送信済みトレイへメールがあることを確認後、旧サーバー設定の削除を行います。 IMAP 設定の方はメールの移行が確認できている方は、メールの内容を確認後削除を行います。 右上の【Thunderbird メニュー】→【アカウント設定】をクリックします。

| 🗗 アーカイブ                                                                                |                                                                                                    | <b>H</b>                                     | - |   | $\times$ |
|----------------------------------------------------------------------------------------|----------------------------------------------------------------------------------------------------|----------------------------------------------|---|---|----------|
| 🖵 受信 🖌 🖋 作成 🛛 ワ チャット                                                                   | <ul> <li>3 アドレス帳 🖏 タグ ~ 🍞 クイックフィルター</li> <li></li></ul>                                                                                                    |                                              |   |   | 르        |
| <ul> <li>✓ № @nagasaki-u.ac.jp</li> <li>✓ 受信トレイ (36)</li> <li>✓ 送信済みトレイ (7)</li> </ul> | ☆         □         未読         ☆ スター付き         □         □         ○         このフォルダーの           *         *         ●         ●         ●         ●         ●         □         □         □         □         □         □         □         □         □         □         □         □         □         □         □         □         □         □         □         □         □         □         □         □         □         □         □         □         □         □         □         □         □         □         □         □         □         □         □         □         □         □         □         □         □         □         □         □         □         □         □         □         □         □         □         □         □         □         □         □         □         □         □         □         □         □         □         □         □         □         □         □         □         □         □         □         □         □         □         □         □         □         □         □         □         □         □         □         □         □ | <ul> <li>→ 新規作成</li> <li>○ 添付ファイル</li> </ul> |   |   | >        |
| <ul> <li>ごみ箱</li> </ul>                                                                |                                                                                                    | 編集よ                                          | Ъ | Ê | >        |
| 🛅 alarm                                                                                |                                                                                                    | 0 检索                                         |   |   | _        |
| 🛅 Draft                                                                                |                                                                                                    |                                              |   |   |          |
| D Notes                                                                                |                                                                                                    | ED 附                                         |   |   | >        |
| 🛅 spam                                                                                 |                                                                                                    | 2 名前を付けて保存                                   |   |   | >        |
| P-カイブ                                                                                  |                                                                                                    | 💼 ごみ箱を空にする                                   |   |   |          |
| ▶ 移行テスト                                                                                |                                                                                                    | ■ ¬Ľ+>                                       |   |   |          |
| 🔁 下書き                                                                                  |                                                                                                    |                                              |   | - |          |
| ▶ 下書き                                                                                  |                                                                                                    | 1 アカワント設定                                    |   |   |          |
| 🎦 削除済みアイテム                                                                             |                                                                                                    | 🍄 オプション                                      |   |   |          |
| 🗅 送信済みアイテム                                                                             |                                                                                                    | 🖌 カスタマイズ                                     |   |   | >        |

6. 旧サーバーの設定を選択します。

## 【アカウント操作】→【アカウントを削除】で削除できます。

| ファイル(E) 編集(E) 表示(V) 移動(G) メッセージ(M) | ツール(圧) ヘルプ(土)               |                                                       |             | -          |     | × |  |  |
|------------------------------------|-----------------------------|-------------------------------------------------------|-------------|------------|-----|---|--|--|
|                                    | ト設定 X                       |                                                       | <b>ii</b> 🖾 |            |     |   |  |  |
|                                    |                             |                                                       |             |            |     | ^ |  |  |
| ✓ ☑@nagasaki-u.ac.jp               | アカウント設定 -                   | @nagasaki-u ac ip (IMAP)                              |             |            |     |   |  |  |
| サーバー設定                             |                             |                                                       |             |            |     |   |  |  |
| 送信控えと特別なフォルダー                      | アカウント名(N):                  | @nagasaki-u.ac.jp (IMAP)                              |             |            |     |   |  |  |
| 編集とアドレス入力                          |                             |                                                       |             |            |     |   |  |  |
| 迷惑メール                              | 既定の差出人情報                    |                                                       |             |            |     |   |  |  |
| 同期とディスク領域                          | このアカウントで使用する既知              | このアカウントで使用する既定の差出人情報を設定してください。これはメッセージの差出人が誰であるかを表すため |             |            |     |   |  |  |
| エンドツーエンド暗号化                        | に使用されます。                    |                                                       |             |            |     |   |  |  |
| 開封確認                               | 名前00.                       |                                                       |             |            |     |   |  |  |
| ✓ ☑ @nagasaki-u.ac.jp (l           | 看酌(1);                      |                                                       |             |            | _   |   |  |  |
| サーバー設定                             | メールアドレス( <u>E</u> ):        | @nagasaki-u.ac.jp                                     |             |            |     |   |  |  |
| 送信控えと特別なフォルダー                      | 返信先 (Reply-to)( <u>S</u> ): | 受信者からの返信を受け取るアドレス                                     |             |            |     |   |  |  |
| 編集とアドレス入力                          | 细缔 (Organization)(O);       |                                                       |             |            |     |   |  |  |
| 迷惑メール                              | 粗楓 (Organization)(O):       |                                                       |             |            |     |   |  |  |
| 同期とディスク領域                          | 署名編集( <u>X</u> ):           | ■ HTML 形式で記述する (例: <b>太字 </b> 、改                      | 行は<br>)(    | <u>L</u> ) |     |   |  |  |
| エンドツーエンド暗号化                        |                             |                                                       |             |            | ^   |   |  |  |
| メールアカウントを追加(A)                     |                             |                                                       |             |            |     |   |  |  |
| チャットアカウントを追加(C)                    |                             |                                                       |             |            |     |   |  |  |
| フィードアカウントを追加( <u>F</u> )           |                             |                                                       |             |            | ~   |   |  |  |
| 他のサービスのアカウントを追加(Q)                 | □ ファイルから署名を挿入               | する (テキストまたは HTML、画像ファイル)([]:                          |             |            |     |   |  |  |
| 既定のアカウントに設定(D)                     |                             |                                                       |             | 参照(        | C)  |   |  |  |
| アカウントを削除(R)                        |                             |                                                       |             | 1 + /= +   | (2) |   |  |  |
| アカウント操作( <u>A</u> ) ×              | メッセージに vCard を添             | 17 9 &(V)                                             | vC          | ard を編集    | (D) |   |  |  |
|                                    | ── 送信ヘッダーが一致する              | 場合はこの差出人から返信する(D):                                    |             |            |     |   |  |  |

3